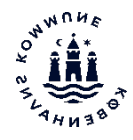

## Sådan nulstiller du elevers adgangskode til brugernavn@undervisning.kk.dk

## Skolerne har nu mulighed for at nulstiller elevers adgangskode gennem en webservice som BUF IT-drift (BIT) stiller til rådighed.

## Til skolelederen

Før en ansat på en skole kan nulstille adgangskoder for skolens elever, kræver det at man har fået tildelt rettigheden af BUF IT-drift.

Skolelederen skal sende en mail til BUF IT-drifts (BIT) servicedesk på <u>mail@pit-support.kk.dk</u> med navn og det pædagogiske brugernavn **@undervisning.kk.dk** på de medarbejdere, der skal kunne nulstille adgangskoder.

BUF IT-drift anbefaler, at det er ansatte i administration, itvejleder samt nogle få lærere det får denne rettighed.

Skoleleder kan altid få tilføjet eller fjernet medarbejdere, der skal kunne nulstille ved at skrive til BITs servicedesk.

## Sådan nulstiller du adgangskode for elever

1. Brug **Edge** eller **Chrome** til at gå på hjemmesiden https://www.bit.kk.dk.

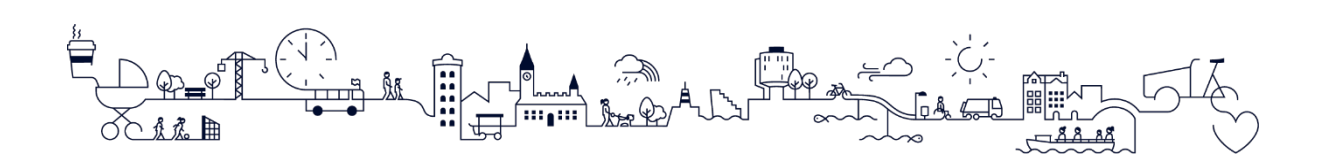

 Tryk på knappen Portal i øverste højre hjørne af siden, og indtast dit @undervisning.kk.dk brugernavn [1] og klik på Næste [2].

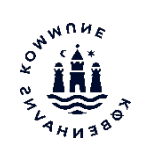

3. Indtast dit pædagogiske xxxxx@undervisning.kk.dk brugernavn.

| Microsoft               |                |    |       |
|-------------------------|----------------|----|-------|
| Log på                  |                |    |       |
| @undervis               | ning.kk.dk     | 1  |       |
| Har du ikke en konto?   | Opret en!      |    |       |
| Kan du ikke få adgang   | til din konto? |    |       |
| Indstillinger for logon |                |    |       |
|                         | Tilbage        | Næ | ste 2 |
|                         | 5              |    |       |

4. Indtast din adgangskode [1] og klik på Log på [2].

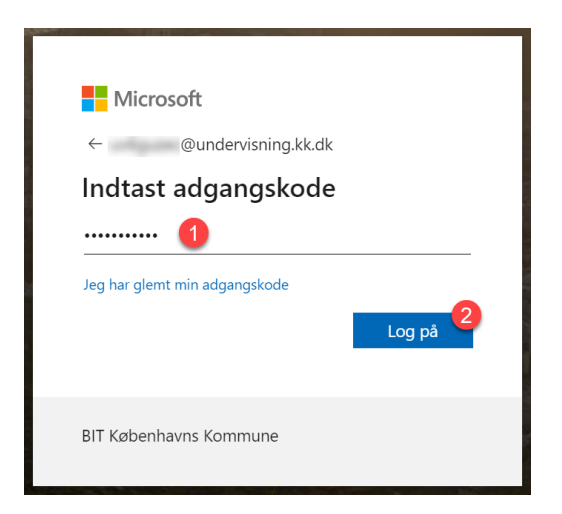

5. Nulstilling af adgangskoder kræver en 2-faktor validering. Benyt enten **Authenticator App'en** på din telefon eller **Token**.

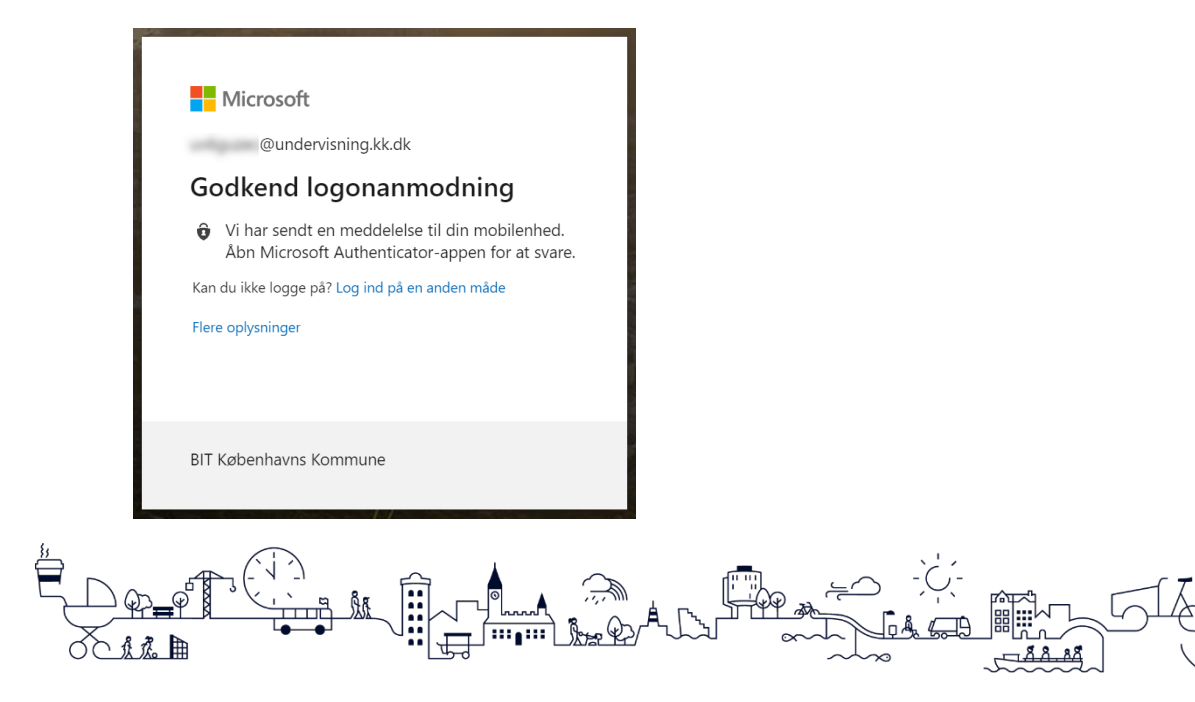

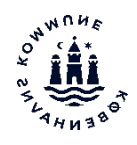

**OBS!** Hvis du mangler en 2-faktor, så se siden <u>www.bit.kk.dk/aula</u>.

6. Klik på linket **Nulstille kodeord**.

| Nulstille kodeord |  |
|-------------------|--|

7. Indtast elevens navn eller brugernavn i søgefeltet [1] og klik på knappen **Skift kodeord** [2] ud for den elev hvor adgangskoden ønskes nulstillet.

| Jako | o 🚺               |                             |                     |                    |
|------|-------------------|-----------------------------|---------------------|--------------------|
|      |                   |                             |                     |                    |
| #    | Fulde navn        | E-mail                      | Skolenavn           |                    |
| 1    | Jakob Westergaard | jako2132@undervisning.kk.dk | Amager Fælled Skole | 2<br>Skift kodoord |

8. Indtast en ny adgangskode og gentag det.

Det skal indeholde mindst **8 tegn**, med **mindst ét stort bogstav** og **mindst ét tal**, som fx Nykode20.

9. Oplys koden mundtligt eller på en note.

**Bemærk**, koden er en *engangs kode*, dvs. når eleven fx logger på Office 365 vil eleven blive promptet for at ændre kodeordet, så det bliver en personlig kode.

10. Klik Gem.

Eleven modtager en mail, sendt til en sin @undervisning.kk.dk postkasse om at adgangskoden er ændret.

Mailen indeholder ikke oplysninger om den ændrede kode.

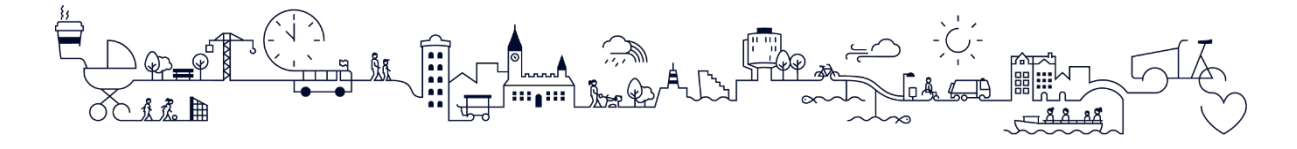